## **Completing and Printing / Downloading Prequalification Questionnaires**

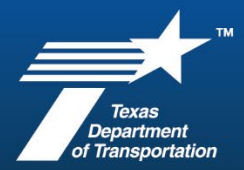

*NOTE:* These instructions were developed using Chrome but should be similar with other browsers.

- 1. Access the TxDOT Contractor Prequalification website at <a href="https://www.txdot.gov/business/road-bridge-maintenance/contract-letting/contractor-prequalification.html">https://www.txdot.gov/business/road-bridge-maintenance/contract-letting/contractor-prequalification.html</a>.
- 2. Click on the questionnaire you wish to complete.

*Note: you only have to fill out one questionnaire. See the <u>Questionnaire guidance</u> section on the website for more information.* 

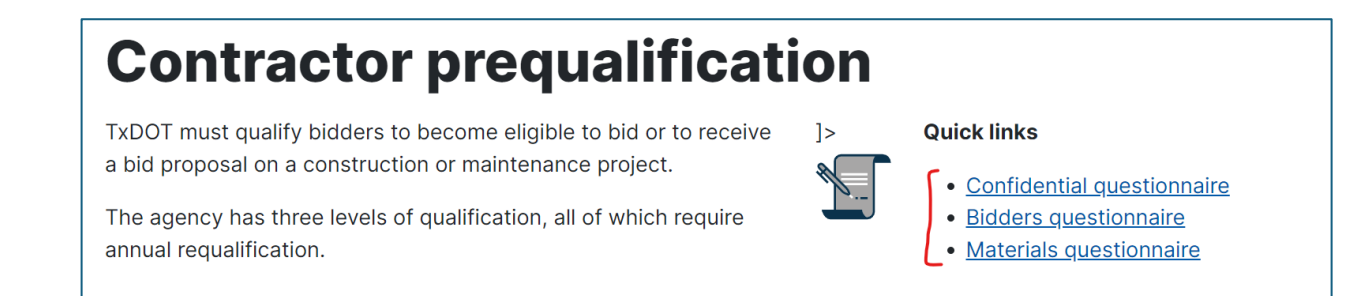

3. Complete the form on your browser.

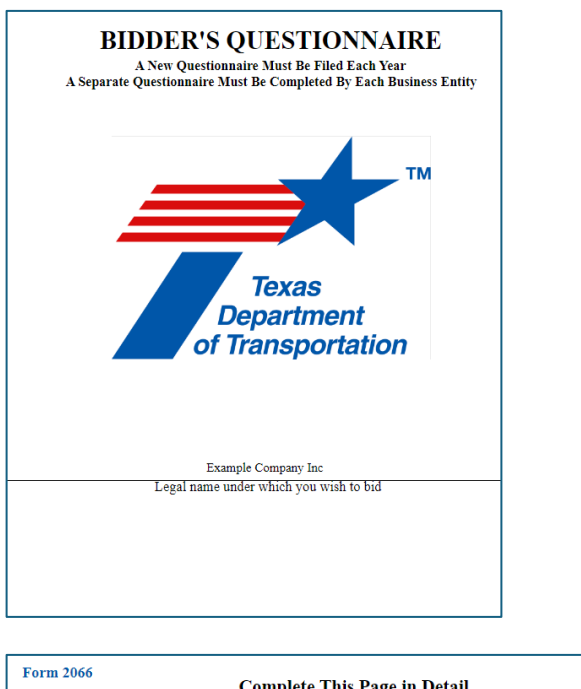

| For | m 2066                                                      | Complete This Page                                   | e in Detail   |                                                                          |  |
|-----|-------------------------------------------------------------|------------------------------------------------------|---------------|--------------------------------------------------------------------------|--|
| 1.  | Example Company Inc                                         |                                                      |               |                                                                          |  |
|     | Legal name under which you wish to bid                      |                                                      |               |                                                                          |  |
| 2.  | <ul> <li>Individual</li> <li>General Partnership</li> </ul> | Registered Limited Liability     Limited Partnership | / Partnership | <ul> <li>Limited Liability Company (LLC)</li> <li>Corporation</li> </ul> |  |
| 3.  | Post Office Box                                             | City                                                 | State Zip C   | ade 123 456 7890<br>Telephone Number (required)                          |  |

4. Once complete, click on the Print-Download button at the bottom right of the first page.

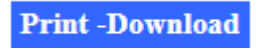

5. This should open a page on your browser that looks similar to below. At the top right, click on the print icon.

| ≡ | Bidder's Questionnaire                                                                                            | 1 / 13   - 100% +   🗄 🔇 | Ŧ | ð |
|---|----------------------------------------------------------------------------------------------------|-------------------------|---|---|
|   | Form 2066                                                                                                    |                         |   |   |
|   | <b>BIDDER'S QUESTIONNAIRE</b>                                                                                     |                         |   |   |
|   | A New Questionnaire Must Be Filed Each Year<br>A Separate Questionnaire Must Be Completed By Each Business Entity |                         |   |   |

6. Print the filled-out questionnaire.

| Form 2066                                                                                                    | • | Print         | 13 sh    | eets of paper |
|----------------------------------------------------------------------------------------------------|---|---------------|----------|---------------|
| A New Questionnaire Must Be File Each Year<br>A Separate Questionnaire Must Be Completed By Each Business Entity |   | Destination   | ē        | •             |
| ТМ                                                                                                    |   | Pages         | All      | •             |
| Texas                                                                                                    |   | Copies        | 1        |               |
| of Transportation                                                                                                |   | Color         | Color    | •             |
| Example Company Inc.<br>Legal name under which you wish to bid                                                   |   | More settings |          | ~             |
|                                                                                                    |   |               |          |               |
| Revised December 2023                                                                                            |   |               |          |               |
|                                                                                                    |   |               |          |               |
| 1                                                                                                    | Ŧ |               | -b Print | Cancel        |

7. If you wish to save a pdf copy, select "Save as PDF" in the Destination drop-down menu. If you do not have that option, you may need to "See more..." to add that option. Then click on Save at the bottom right.

| 2 | Form 2066                                                                                                    | Print                       | 13 pages       |
|---|----------------------------------------------------------------------------------------------------|-----------------------------|----------------|
|   | BIDDER'S QUESTIONNAIRE<br>A New Questionnaire Must Be Filed Each Year<br>A Separate Questionnaire Must Be Completed By Each Business Entity | Destination                 | Save as PDF    |
| L | ТМ                                                                                                    | Pag Save as PDF<br>See more |                |
|   | Texas<br>Department<br>of Transportation                                                                                                    | Pages per sheet             | 1              |
|   | Example Company Inc<br>Legal name under which you wish to bid                                                                               |                             |                |
|   | Revised December 2023                                                                                                    |                             |                |
|   |                                                                                                    |                             |                |
| L | 1                                                                                                    |                             | 2. Save Cancel |
|   |                                                                                                    | <b>•</b>                    |                |

8. Using the Save As menu, save the pdf to a location on your computer such as your Desktop, Documents, or Downloads.

| File name:     | Bidder's Questionnaire.pdf     |        |  |  |  |  |
|----------------|--------------------------------|--------|--|--|--|--|
| Save as type:  | Adobe Acrobat Document (*.pdf) | ~      |  |  |  |  |
| ∧ Hide Folders | Save                           | Cancel |  |  |  |  |

- 9. With your printed copy, sign and notarize the document on the appropriate page(s).
- 10. Submit your document along with any financials/attachments using **ONE** method: email, Box upload, or physical mail (USPS/FedEx/UPS, etc.) Email is the fastest and most efficient method. See the second page of the questionnaire for more details.
- 11. Once received, a reviewer will be in touch with you within 10 calendar days with further corrections or approval.